# 会員登録のご案内

GLOCAL CROWD FUNDING

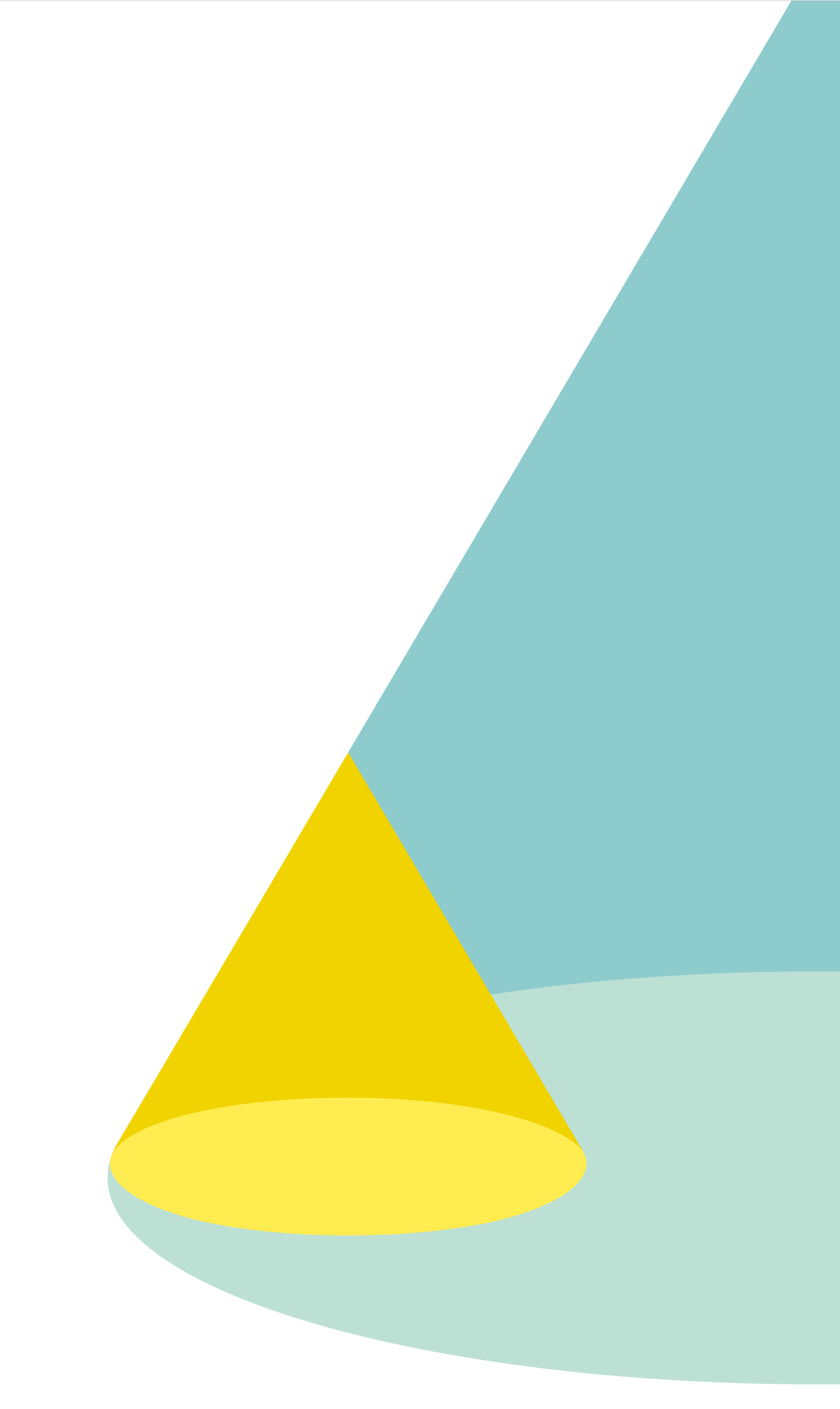

1)トップページ右上の会員登録をクリックする

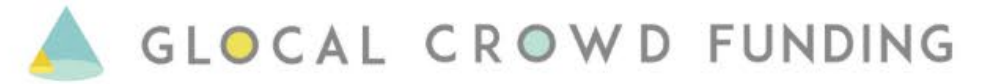

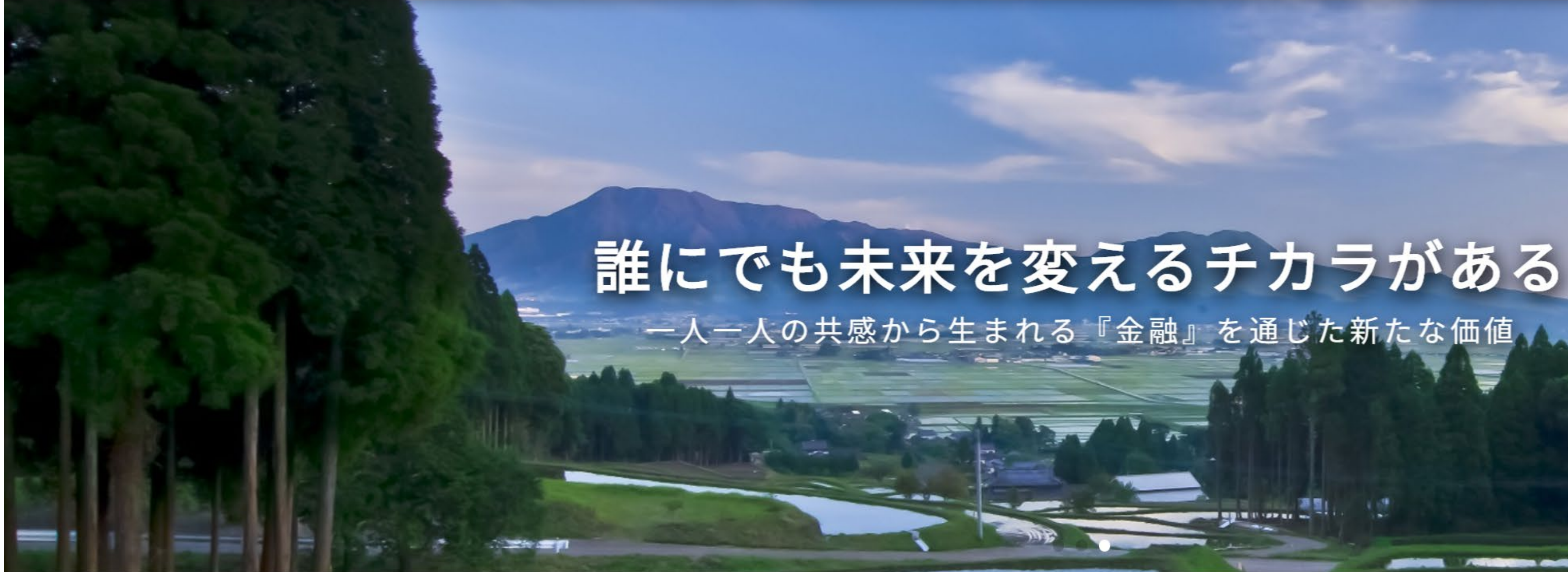

「世界一の品質を誇る金融プラットフォームを目指す」をビジョンに 世界中から集めた「意志あるお金」を循環させ、地域の夢の実現に貢献します。

### GCFからのお知らせ

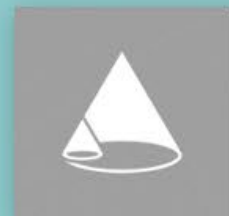

2020/07/02 「くまもとあか牛」プロジェク...

お知らせ

-

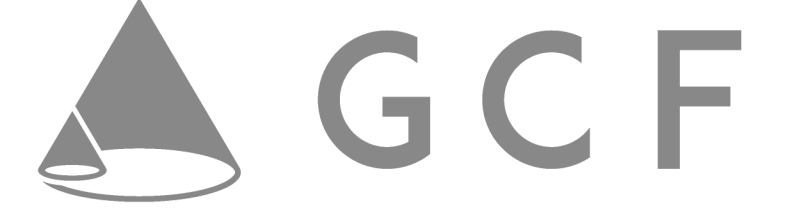

GCFとは よくある質問 お問い合わせ 会員登録

ログイン

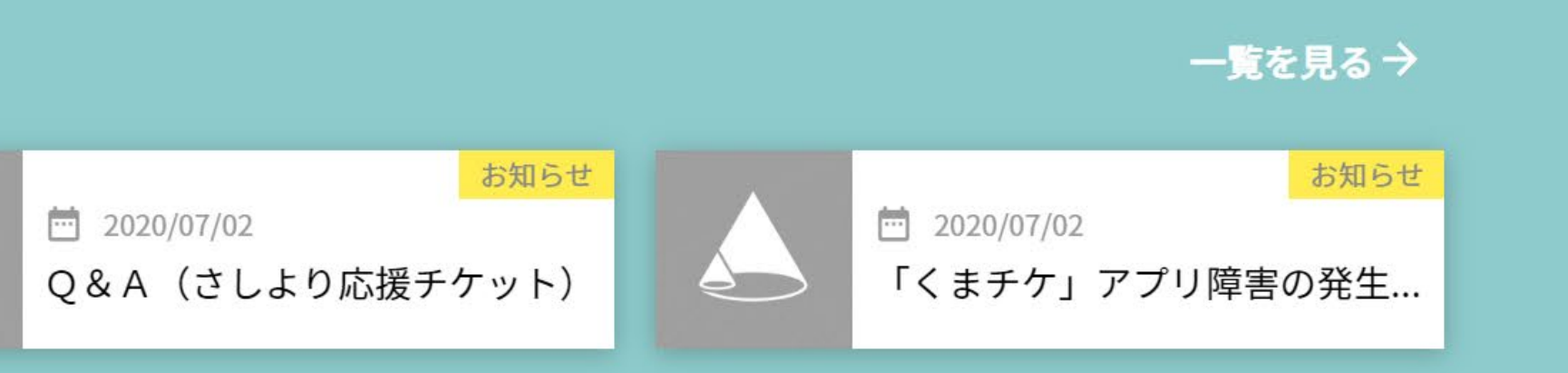

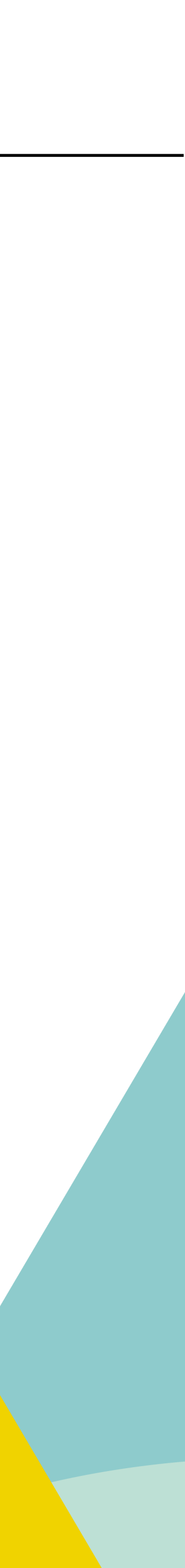

## GLOCAL CROWD FUNDING

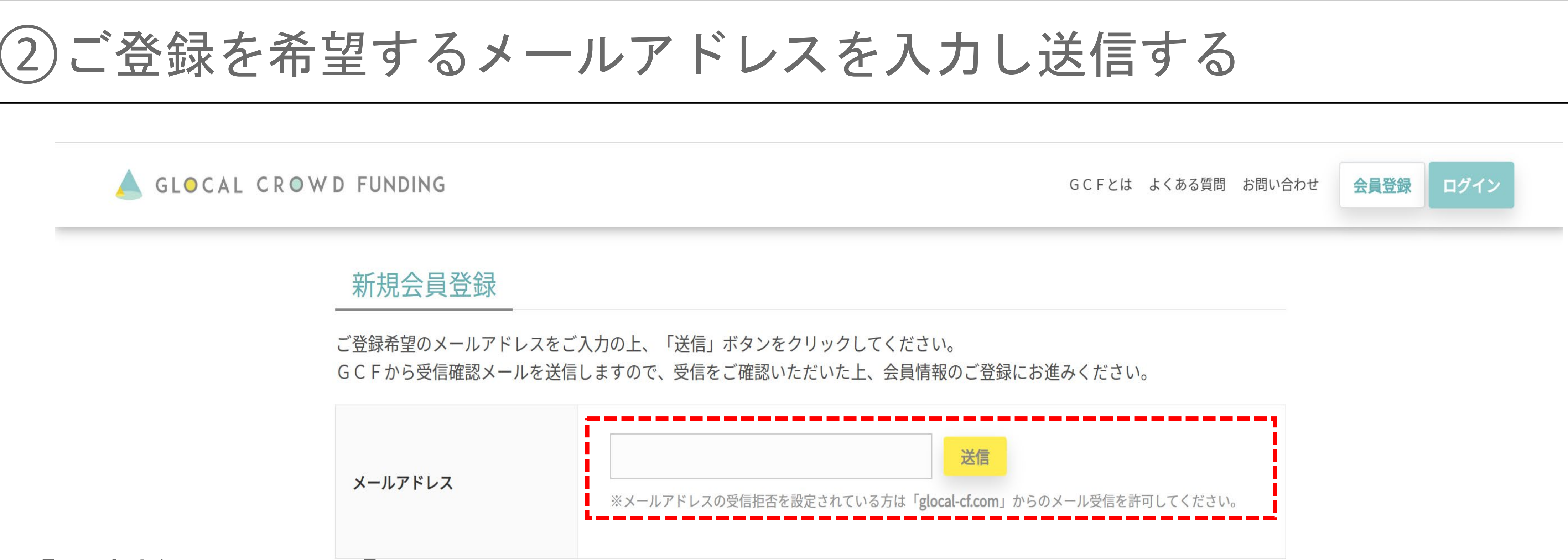

【お客様へのお願い】

(1)メールアドレスを送信する前に、迷惑メール防止設定等をご確認ください。 ご自身で設定を行っていない場合でも、設定されている場合がございます。

(2)送信後に、GCFより「<u>mail@glocal-cf.com</u>」にてメールを送信いたします。 受信できない場合、受信設定に上記アドレスをご指定するなどの対応をお願いします。

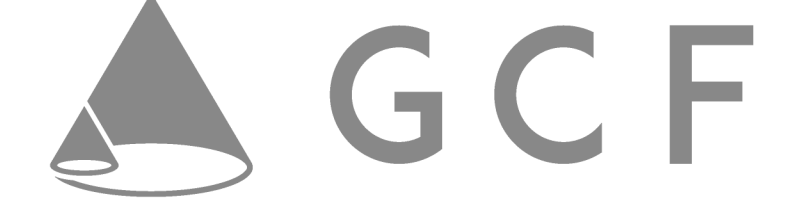

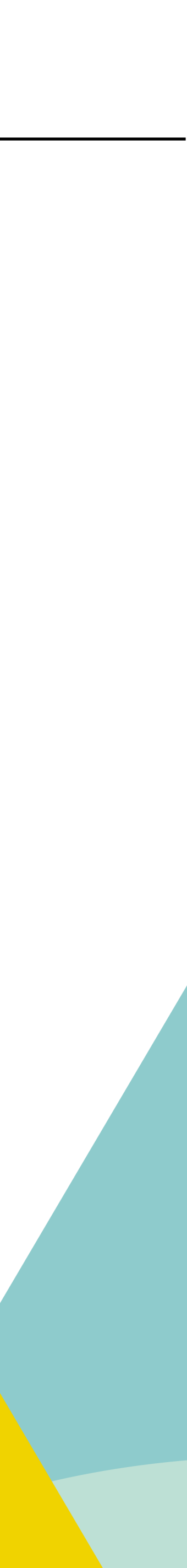

(3) G C F からのメール受信を確認する

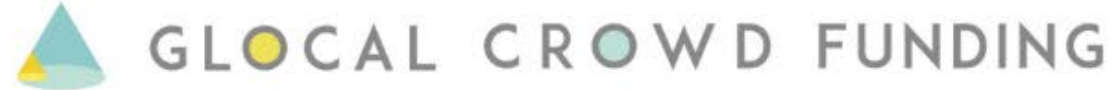

会員登録 ログイン GCFとは よくある質問 お問い合わせ 新規会員登録 ご登録希望のメールアドレスをご入力の上、「送信」ボタンをクリックしてください。 GCFから受信確認メールを送信しますので、受信をご確認いただいた上、会員情報のご登録にお進みください。 送信 ※メールアドレスの受信拒否を設定されている方は「glocal-cf.com」からのメール受信を許可してください。 ✓メールを送信しました メールアドレス □ メールを受信しました ご入力のメールアドレスでメール受信されたことをご確認ください。

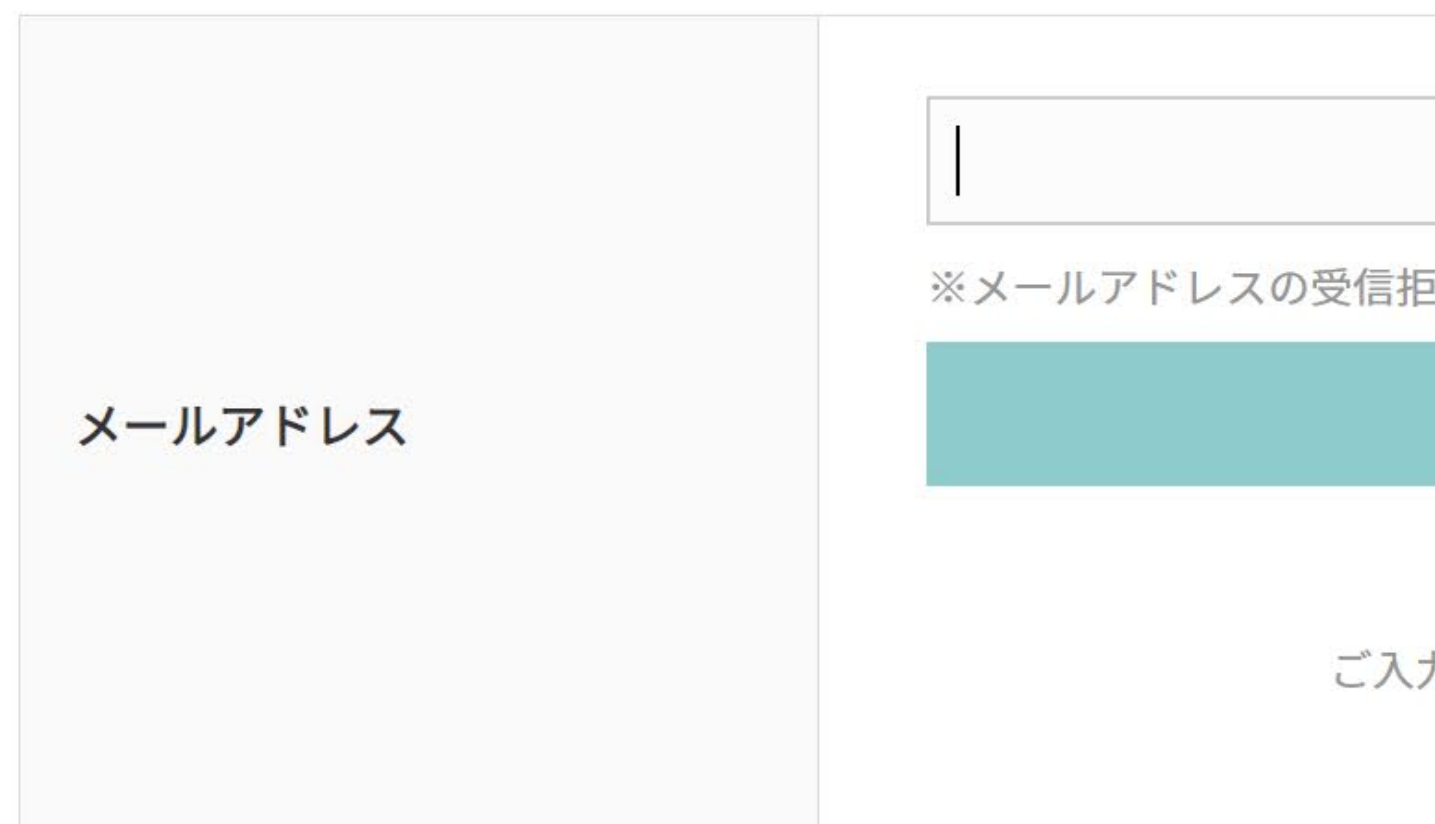

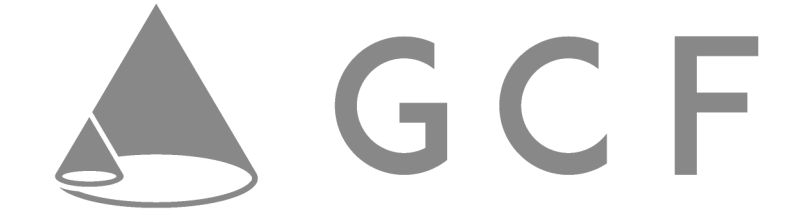

# ※本ページは閉じずに、メールの受信をご確認ください

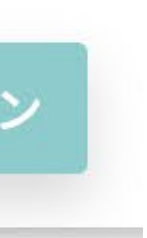

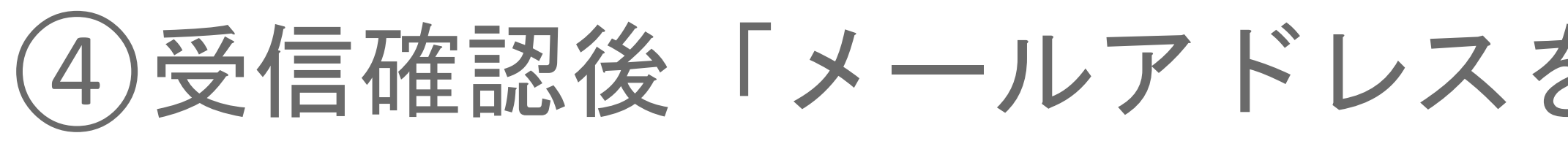

GLOCAL CROWD FUNDING

## 新規会員登録

ご登録希望のメールアドレスをご入力の上、「送信」ボタンをクリックしてください。 GCFから受信確認メールを送信しますので、受信をご確認いただいた上、会員情報のご登録にお進みく ださい。

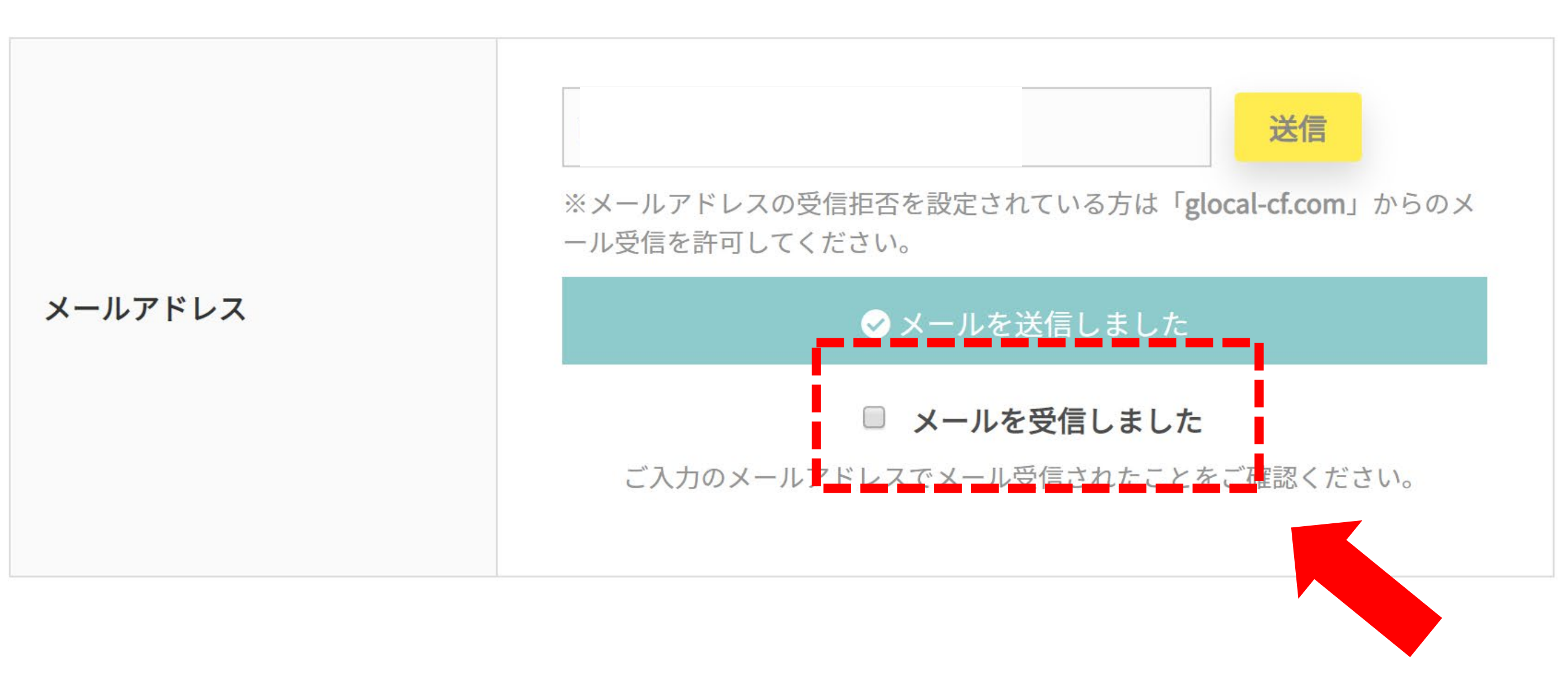

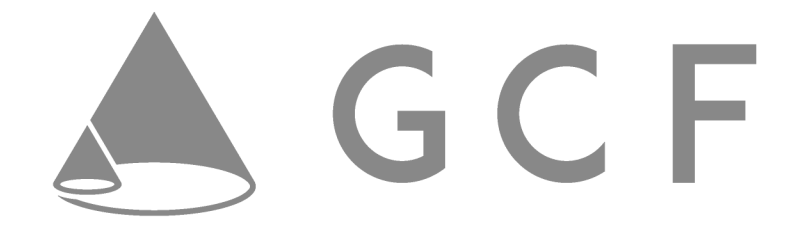

# ④受信確認後「メールアドレスを受信しました」にチェックを入れる

GCFとは よくある質問 お問い合わせ

会員登録

ログイン

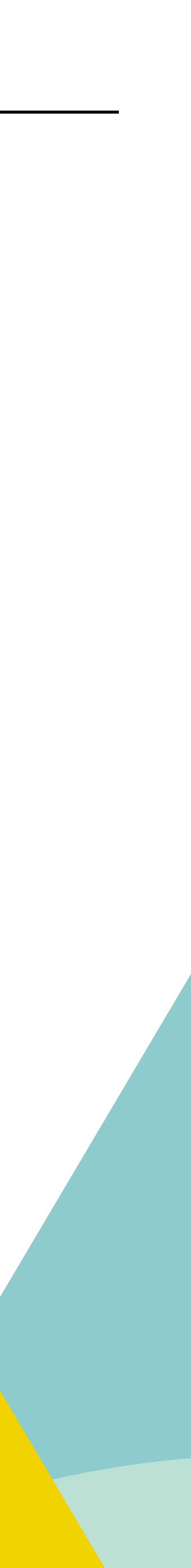

# (5)会員様の情報をご入力ください

## A GLOCAL CROWD FUNDING

メールアドレス

| 半角英数、6~50字、利用        |
|----------------------|
| 半角英数、6~20字、利用        |
|                      |
| ▼年                   |
| ✓ 受け取る 新ファンドの募集開始をす。 |
| □利                   |
|                      |
|                      |
|                      |

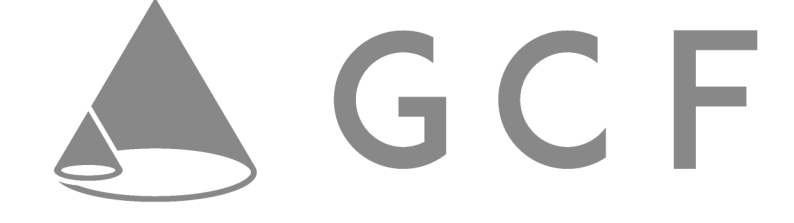

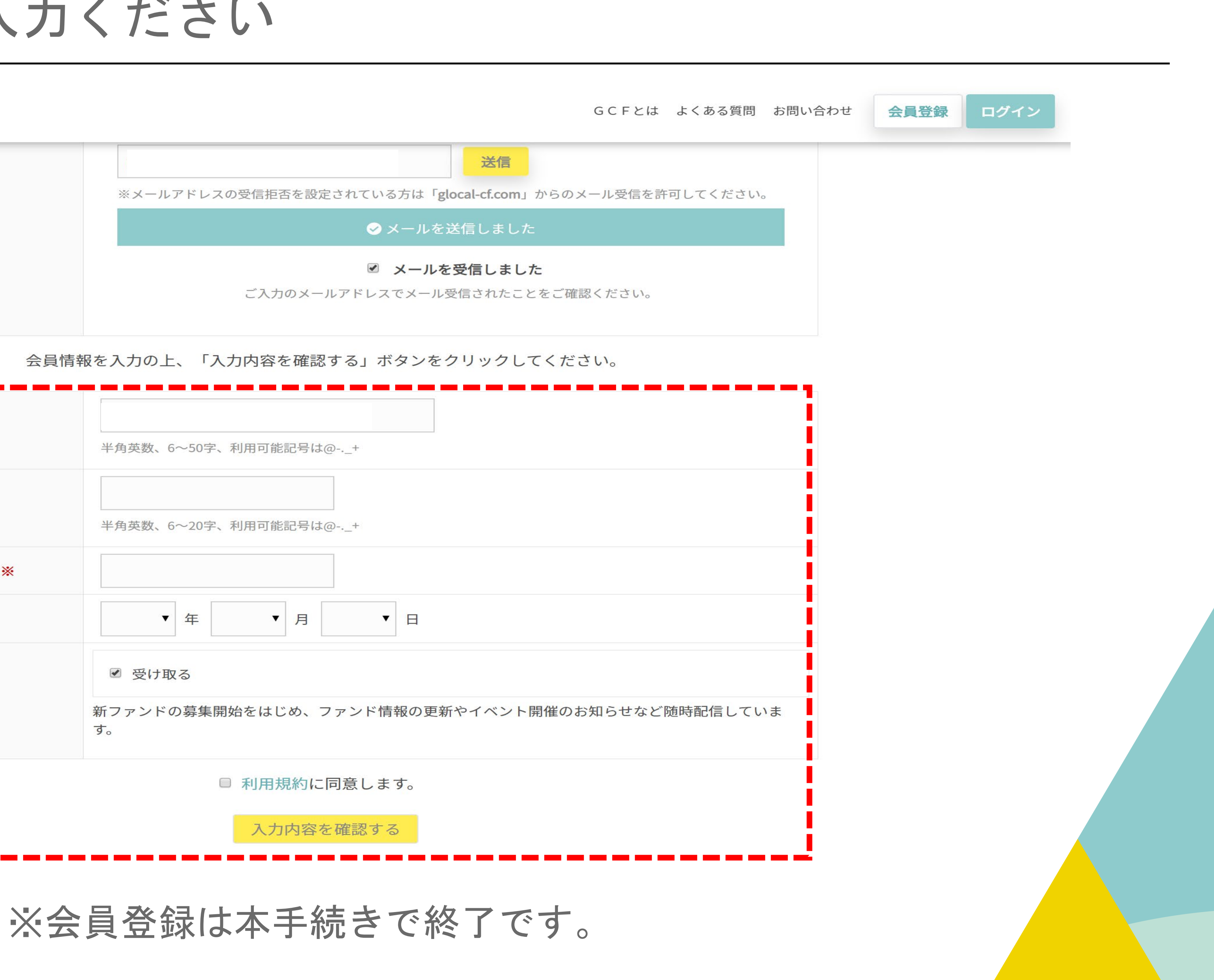

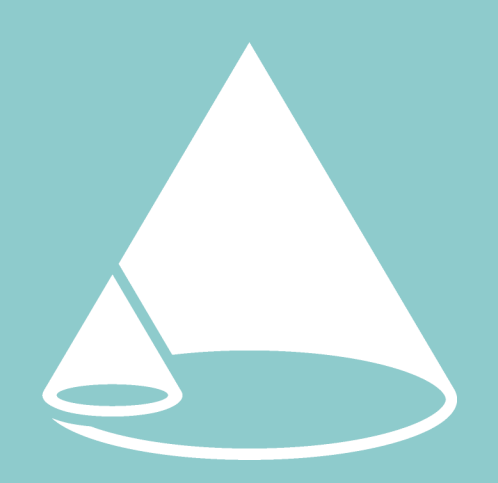

GLOCAL CROWD FUNDING

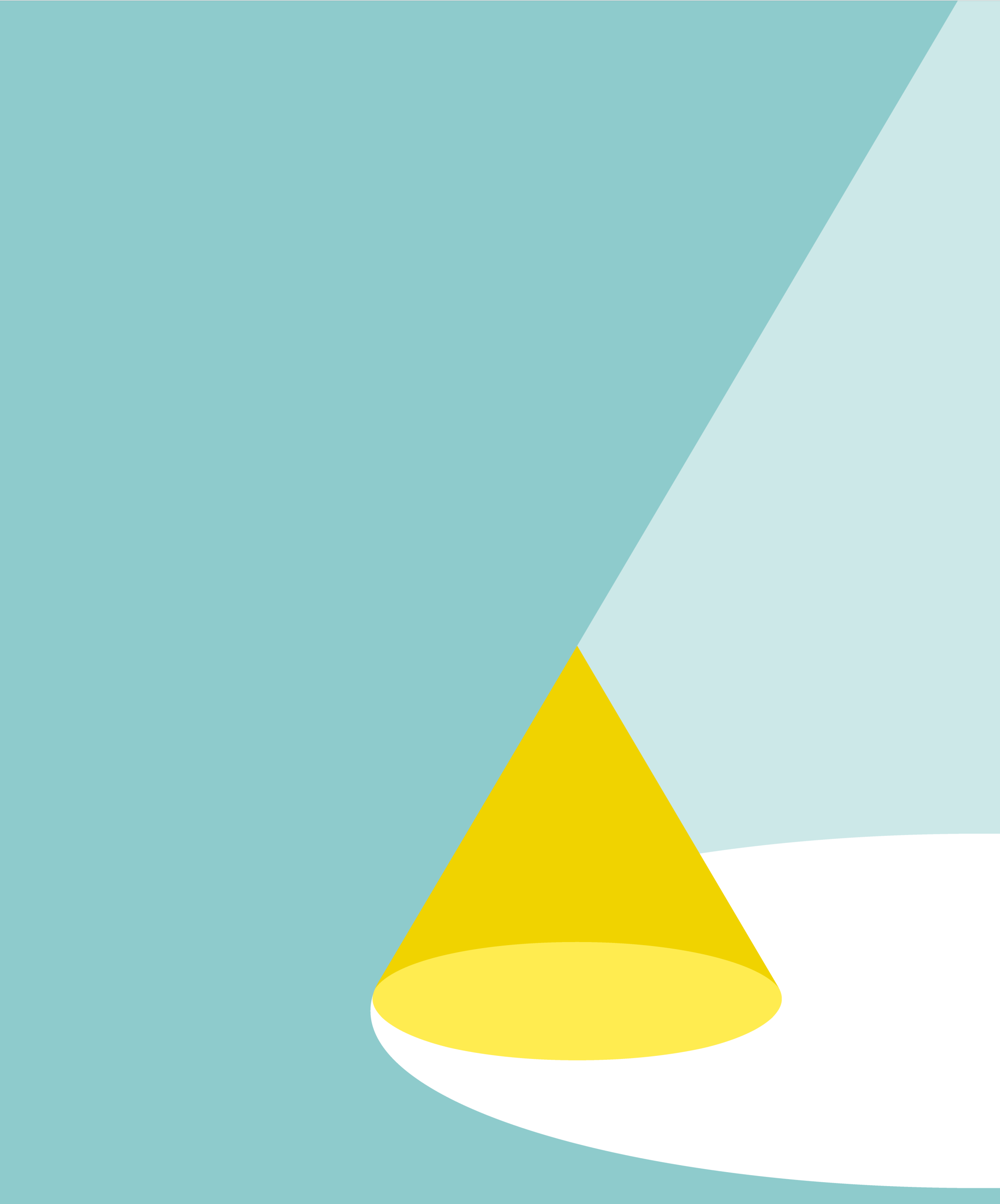